# 如何在思科電子郵件或網路安全裝置上安裝功能 金鑰?

#### 目錄

<u>問題:</u> <u>環境:</u> <u>CLI</u> GUI

## 問題:

如何在思科電子郵件或網路安全裝置上安裝功能金鑰?

## 環境:

思科電子郵件安全裝置(ESA)、思科網路安全裝置(WSA)、安全管理裝置(SMA),所有版本的 AsyncOS

可以通過CLI或GUI在ESA、WSA或SMA上安裝功能金鑰。請參閱以下每項說明:

CLI

\_\_\_\_\_

CLI> featurekey

Enter feature key, or press Enter to go to the main prompt.
[]>

### GUI

\_\_\_\_\_

- 1. 在「System Administration」(系統管理)下 「> Feature Keys」(功能金鑰)的「 Feature Activation」(功能啟用)部分中,在「*Feature Key」(功能金鑰)欄位中輸入*功能 金鑰。
- 2. 按一下「Submit key」(提交金鑰)。